# **PROGRAM MAINTENANCE – EDITING AN EXISTING PROGRAM OR PROGRAM STRAND**

## **Editing a Program**

If it is not already active, click on the "**Admin**" tab, and then click on the "**Programs**" tab. You will be presented with a list of Programs. The screen should look something like this:

| td       | tcsb Elementary Summer School School Year: 2014-2 |              |                |             |  |      |    |        |                |            |  |
|----------|---------------------------------------------------|--------------|----------------|-------------|--|------|----|--------|----------------|------------|--|
| Asses    | sments                                            | Reports      | Admin          |             |  |      |    |        |                |            |  |
| Adn      | Administration                                    |              |                |             |  |      |    |        |                |            |  |
| Pr       | rograms                                           | Admin Report | s Schoo        | ol Settings |  |      |    |        |                |            |  |
| • Co     | onEd OMS                                          | 5IC          |                |             |  |      |    |        | Add            | Program    |  |
| Trogi    |                                                   |              |                |             |  |      |    |        | Mandatan Entry |            |  |
| Edit     | Abbreviation                                      | n Program    | Name           |             |  | Stra | nd | Active | Assessment     | Sort Order |  |
| Ľ        | LITR                                              | Literacy -   | Reading        |             |  | 1    |    | ¥      | ~              | 10         |  |
| ľ        | LITW                                              | Literacy -   | Writing        |             |  | 1    |    | ~      | ~              | 15         |  |
| ß        | LITO                                              | Literacy -   | Oral Communica | tion        |  | 1    |    | ~      | v              | 17         |  |
| ß        | NUM                                               | Numeracy     | ,              |             |  | 1    |    | ~      | ~              | 20         |  |
| Ľ        | DAN                                               | Dance        |                |             |  | 1    |    | ~      |                | 30         |  |
| ß        | DRA                                               | Drama        |                |             |  | 1    |    | 4      |                | 40         |  |
| ß        | ESL                                               | ESL          |                |             |  | 1    |    | ~      |                | 50         |  |
| <b>₽</b> | ENV                                               | Environme    | ent            |             |  | 1    |    | ~      |                | 60         |  |

To edit a Program, click on the edit icon 🖻 beside the Program you want to change. The Edit Program pop-up window will appear.

| Edit Program  |                                                 | X Close |
|---------------|-------------------------------------------------|---------|
| Abbreviation: | ENV<br>in use:                                  |         |
| Program Name: | LITR,LITW,LITO,NUM,DAN,DRA,ESL<br>Environment × |         |
|               | ☑ Is Active                                     |         |
|               | □ Is Mandatory Entry                            |         |
| Sort Order:   | 60 number only                                  |         |
| Save Cancel   |                                                 |         |
|               |                                                 |         |
|               |                                                 |         |

## Elementary Summer School Assessment (ESSA) Application

"Abbreviation" - You can change the program's abbreviation by typing over the current value. The new value must be from 1 – 5 characters in length and it must be unique (i.e. no other Con Ed Program can have the same abbreviation). To help avoid assigning a non-unique abbreviation, a list of the abbreviations already in use appears below this field. It is important to remember that it is the Program Abbreviations that are used in the Trillium Class Descriptions in order to match a student's class to the summer school programs that they will be assessed in for that class. Whenever a program's "Abbreviation" is changed, it is strongly recommended that the Admin Report "ESSA Trillium Class Description Verification Report" be run immediately to ensure that no student programs have been orphaned by the change (i.e. they still exist in Trillium Class Descriptions but no longer in the ESSA Programs table).

You can change the "**Program Name**" by typing over the current value.

You can make an active program inactive by unchecking (i.e. blanking out) the "**Is Active**" checkbox. You can make an inactive program active by turning on (i.e. checking) the "**Is Active**" checkbox. When a program is inactive so are all of its program strands regardless of the value the "**Is Active**" checkbox has at the strand level. Inactive programs will still appear on the Programs screen but will not appear on the assessment screens, Progress Reports, Assessment Status Reports, etc. The "**ESSA Trillium Class Description Verification Report"** will report as an error any Trillium Class Description using the abbreviation of an inactive Program.

To make a Program and all of its active strands require a Mandatory entry level assessment, turn the "Is Mandatory Entry" checkbox on (i.e. make sure that it is checked). To make an entry level assessment optional for this program and all of its active strands, turn the "Is Mandatory Entry" checkbox off (i.e. make sure that it is blank). Usually only programs related to Literacy and/or Numeracy have mandatory entry level assessments. All active Strands for this Program will inherit this setting.

The sequence in which the Programs appear on the Programs screen is in "**Sort Order**" sequence. If programs are not sequenced properly, you may have to edit the "**Sort Order**" field on one or more Programs to arrive at the desired order. Inactive Programs need not be considered as they will not appear on the Progress Reports regardless of the value of their "**Sort Order**" field. To change the "**Sort Order**" of a Program, simply change the number to order it correctly.

Below is a sample screen showing the following changes made to the Environment program. It has a new "Abbreviation" ENVA a new "Program Name" Environmental Awareness" it is still "Active", it does not require a mandatory entry level assessment, and it will now sort prior to the Program ESL because it has a new "Sort Order" 65.

| Edit Program  |                                      | X Close |
|---------------|--------------------------------------|---------|
| Abbreviation: | ENVA                                 |         |
|               | LITR, LITW, LITO, NUM, DAN, DRA, ESL |         |
| Program Name: | Environmental Awareness              |         |
|               | ☑ Is Active                          |         |
|               | Is Mandatory Entry                   |         |
| Sort Order:   | 65 number only                       |         |
| Save Cancel   |                                      |         |
|               |                                      |         |
|               |                                      |         |
|               |                                      |         |

*NOTE:* Other than perhaps the status (Active/Inactive), changes made to a Program do not affect the related Program Strands. The new Program name Environmental Awareness will still have a strand named "Environment".

| td             | sb                                     | Welcome!<br>Schoo             | Logou<br>I Year: 2014-201 |        |                               |            |  |  |  |  |  |
|----------------|----------------------------------------|-------------------------------|---------------------------|--------|-------------------------------|------------|--|--|--|--|--|
| Assess         | Assessments Reports Admin              |                               |                           |        |                               |            |  |  |  |  |  |
| Administration |                                        |                               |                           |        |                               |            |  |  |  |  |  |
| Pro            | Programs Admin Reports School Settings |                               |                           |        |                               |            |  |  |  |  |  |
| • Con          | ConEd OMSIC                            |                               |                           |        |                               |            |  |  |  |  |  |
| Edit           | Program<br>Abbreviation                | Program Name                  | Strand                    | Active | Mandatory Entry<br>Assessment | Sort Order |  |  |  |  |  |
| Ř              | LITR                                   | Literacy - Reading            | 1 🚃                       | ~      | ~                             | 10         |  |  |  |  |  |
| ľ              | LITW                                   | Literacy - Writing            | 1 📰                       | ~      | ~                             | 15         |  |  |  |  |  |
| ľ              | LITO                                   | Literacy - Oral Communication | 1 📰                       | ~      | ~                             | 17         |  |  |  |  |  |
| ľ              | NUM                                    | Numeracy                      | 1                         | ~      | ~                             | 20         |  |  |  |  |  |
| ľ              | DAN                                    | Dance                         | 1 🚃                       | ~      |                               | 30         |  |  |  |  |  |
| ľ              | DRA                                    | Drama                         | 1                         | ~      |                               | 40         |  |  |  |  |  |
| ľ              | ENVA                                   | Environmental Awareness       | 1 📰                       | ~      |                               | 65         |  |  |  |  |  |
| Ľ              | ESL                                    | ESL                           | 1 📰                       | ~      |                               | 70         |  |  |  |  |  |

## **Editing a Program Strand**

To edit a Program Strand, first click on the icon in the "**Strand**" column of the Program for the strand you want to edit. The screen will expand to display the Strands section as shown below.

| td            | tcsb Elementary Summer School School Year: 2014-2 |             |            |          |             |  |      |    |        |                               |            |  |
|---------------|---------------------------------------------------|-------------|------------|----------|-------------|--|------|----|--------|-------------------------------|------------|--|
| Asses         | sments                                            | Reports     | Adı        | min      |             |  |      |    |        |                               |            |  |
| Adn           | Administration                                    |             |            |          |             |  |      |    |        |                               |            |  |
| Pr            | rograms                                           | Admin Rep   | orts       | Scho     | ol Settings |  |      |    |        |                               |            |  |
| • Co<br>Progr | ConEd OMSIC  Programs of ConEd Add Program        |             |            |          |             |  |      |    |        |                               | i Program  |  |
| Edit          | Progran<br>Abbreviati                             | n Progra    | m Name     |          |             |  | Stra | nd | Active | Mandatory Entry<br>Assessment | Sort Order |  |
| ľ             | LITR                                              | Literacy    | - Reading  | ,        |             |  | 1    |    | ~      | ~                             | 10         |  |
| ľ             | LITW                                              | Literacy    | - Writing  |          |             |  | 1    |    | ~      | ~                             | 15         |  |
| ľ             | LITO                                              | Literacy    | - Oral Cor | mmunica  | ation       |  | 1    |    | ~      | ~                             | 17         |  |
| ľ             | NUM                                               | Numer       | юу         |          |             |  | 1    |    | ~      | ~                             | 20         |  |
| ď             | DAN                                               | Dance       |            |          |             |  | 1    |    | ~      |                               | 30         |  |
| ľ             | DRA                                               | Drama       |            |          |             |  | 1    |    | ~      |                               | 40         |  |
| ľ             | ENVA                                              | Enviror     | mental Aw  | vareness |             |  | 1    |    | ~      |                               | 65         |  |
| ₿ <b>r</b>    | ESL                                               | ESL         |            |          |             |  | 1    |    | ~      |                               | 70         |  |
| Stran         | ds of Prog                                        | ram: Enviro | nmenta     | l Awar   | eness       |  |      |    |        | Ad                            | d Strand   |  |
| Edit          | Strand Name                                       |             |            |          |             |  |      |    |        | Active                        | Sort Order |  |
| Ľ             | Environment                                       |             |            |          |             |  |      |    |        | ~                             | 10         |  |

Click on the edit icon 🖻 beside the strand you want to edit. The "**Edit Strand**" pop-up window will appear:

| Edit Strand   |                         | X Close |
|---------------|-------------------------|---------|
| School Type:  | ConEd                   |         |
| Program Name: | Environmental Awareness |         |
| Strand Name:  | Environment             | ]       |
|               | ☑ Is Active             |         |
| Sort Order:   | 10 number only          |         |
| Save Cancel   |                         |         |
|               |                         |         |
|               |                         |         |
|               |                         |         |
|               |                         |         |

You can change the "Strand Name" by typing over the current value.

You can make an active program strand inactive by unchecking (i.e. blanking out) the "**Is Active**" checkbox. You can make an inactive program strand active by turning on (i.e. checking) the "**Is Active**" checkbox. When a program strand is made inactive it will not appear on the Progress Reports, the Assessments screens, Assessment Status Reports, etc.

# NOTE: A program Strand is "Active" only if the related Program is "Active". If the related Program is "Inactive" then all of its strands are considered to be "Inactive" regardless of the setting of this field.

The sequence in which the Program Strands appear on the Programs screen is in "**Sort Order**" sequence. If program strands are not sequenced properly, you may have to edit the "**Sort Order**" field on one or more Program Strands to arrive at the desired order. Inactive Program Strands need not be considered as they will not appear on the Progress Reports regardless of the value of their "**Sort Order**" field. To change the "**Sort Order**" of a Program Strand, simply change the number to order it correctly.

Below is a sample screen showing the following changes made to the Environmental Awareness program strand. It has a new a new "**Strand Name**" Environmental Awareness, it is still "Active", and "**Sort Order**" was not changed

| Edit Strand   |                           | X Close |
|---------------|---------------------------|---------|
| School Type:  | ConEd                     |         |
| Program Name: | Environmental Awareness   |         |
| Strand Name:  | Environmental Awareness × |         |
|               | ☑ Is Active               |         |
| Sort Order:   | 10 number only            |         |
| Save Cancel   |                           |         |
|               |                           |         |
|               |                           |         |
|               |                           |         |
|               |                           |         |

Once you are satisfied that the data entered is correct, click on the "**Save**" button. You will be returned to the Programs list where the changes made to the Program Strand should now appear. Clicking on the "**Cancel**" button will also return you to the Programs list but will result in the cancellation of any changes made to the new program strand.

| td                                                                               | Elementary Summer School<br>Assessment<br>Welcome! [Logou<br>School Year: 2014-2018 |            |                 |        |  |      |     |        |                               |              |  |
|----------------------------------------------------------------------------------|-------------------------------------------------------------------------------------|------------|-----------------|--------|--|------|-----|--------|-------------------------------|--------------|--|
| Asses                                                                            | ssments R                                                                           | eports     | Admin           |        |  |      |     |        |                               |              |  |
| Adn                                                                              | Administration                                                                      |            |                 |        |  |      |     |        |                               |              |  |
| Programs     Admin Reports     School Settings            • ConEd         • MSIC |                                                                                     |            |                 |        |  |      |     |        |                               |              |  |
| Edit                                                                             | Program<br>Abbreviation                                                             | Program    | Name            |        |  | Stra | ind | Active | Mandatory Entry<br>Assessment | Sort Order   |  |
| ľ                                                                                | LITR                                                                                | Literacy - | Reading         |        |  | 1    |     | ~      | ~                             | 10           |  |
| ľ                                                                                | LITW                                                                                | Literacy - | Writing         |        |  | 1    |     | ~      | ~                             | 15           |  |
| ľ                                                                                | LITO                                                                                | Literacy - | Oral Communica  | tion   |  | 1    |     | ~      | ~                             | 17           |  |
| ľ                                                                                | NUM                                                                                 | Numeracy   | /               |        |  | 1    |     | ~      | ~                             | 20           |  |
| <b>₽</b>                                                                         | DAN                                                                                 | Dance      |                 |        |  | 1    |     | ~      |                               | 30           |  |
| ľ                                                                                | DRA                                                                                 | Drama      |                 |        |  | 1    |     | ~      |                               | 40           |  |
| ľ                                                                                | ENVA                                                                                | Environm   | ental Awareness |        |  | 1    |     | ~      |                               | 65           |  |
| ľ                                                                                | ESL                                                                                 | ESL        |                 |        |  | 1    |     | ~      |                               | 70           |  |
| Stra                                                                             | nds of Program                                                                      | n: Environ | nmental Awa     | reness |  |      |     |        | A                             | dd Strand    |  |
| Edit                                                                             | Strand Name                                                                         |            |                 |        |  |      |     |        | Active                        | e Sort Order |  |
| Ľ                                                                                | Environmental Awa                                                                   | areness    |                 |        |  |      |     |        | v                             | 10           |  |